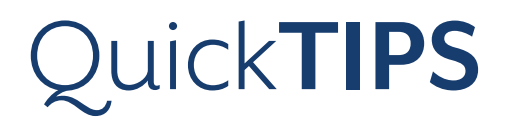

# Halo iQ 初回フィッティング手順

#### 対象製品: Halo iQ

Halo iQは、iOSデバイスやAndroid端末とペアリングする前に、Inspireで補聴器の調整を行う必要があります。

### 補聴器のフィッティング接続

- 1. iOSデバイスまたはAndroid端末の Bluetooth を無効にします。
- 2. 新しい電池を補聴器に入れて、電池ドアを閉めます
- InspireX を起動します。接続開始画面で「プログラム装置表示」をクリックし、 TruLinkワイヤレスプログラマー、NOAH Linkワイヤレスプログラマー、または 適切なプログラム装置を選択して「OK」をクリックします。 注意: TruLinkプログラマーは、見通し約7 mの範囲で使用可能です。
- 4. 調整したい補聴器のチェックボックスにチェックを入れます。
- 5. 新規フィッティングや再調整を行う場合は「補聴器の読込み」を選択し、過去に 保存されたフィッティング履歴を補聴器に書き移す場合は「履歴の読出し」 を選択して、「開始」をクリックします。

# 初期フィットとオートパス

新規の補聴器を調整すると、初期フィット画面が自動的に起動します。

- 1. 音響オプションを選択後「OK」をクリックします。
- 2. 補聴器の経験の状況として当てはまる項目を選択します。[図①] (経験レベルについての詳細は、QuickTIPS: 経験管理をご参照ください。)
- 3. オートパス画面ではユーザーに補聴器を装着させ、できる限り静かな場所で「開始」 をクリックします。
  - 注意:ユーザー不在の状態で初期フィットを行った場合、後からでも良いので必ず ユーザーの耳に補聴器を装着して、再度オートパスフィッティングなどの 初期化を行って下さい。
- 4. オートパスの結果画面を確認し、初期化に成功した場合は「閉じる」をクリック してフィッティング画面に進みます。もし、初期化に失敗している項目がある場合 は「再度開始」をクリックします。

# ユーザーコントロール

初めてInspireXと接続した新規の補聴器は、初期フィット画面での選択後にユーザー コントロール設定の画面が表示されます。設定方法のデモ動画を見る場合は「デモを 見る」をクリックします。「再表示しない」にチェックを入れて「閉じる」と、次回以降 はこの表示を省けます。[図②] (詳細はOwickTIPS: ユーザーコントロールをご参照下さい))

(詳細はQuickTIPS:ユーザーコントロールをご参照下さい。)

# クイックフィットとファインチューニング

- » 補聴器の大まかな音質調整には 「クイックフィット」を選択します。 [図③]
- » チャンネル毎・入力レベル毎の音質調整には「ファインチューニング」を選択します。 (詳細は、QuickTIPS: クイックフィット&ファインチューニングをご参照下さい。)

## その他の機能の調整

» その他、環境管理、耳鳴治療音、周波数変換などの調整についての詳細は、 QuickTIPSをご参照下さい。 Halo iQ補聴器は、Synergyプラットフォーム を中心として、ツインコンプレッサー技術、 アキュイティイマージョン指向性、耳鳴治療音 全ての器種に搭載しています。 Halo iQ は 中継器なしで iOS デバイスや Android 端末、 更に TruLink リモコンと接続することができ ます。接続可能機器についての最新情報は https://www.starkeyjp.com/ をご参照 下さい。

Starkey.

| 期フィット  |                     |  |  |  |  |  |  |  |
|--------|---------------------|--|--|--|--|--|--|--|
|        | Halo iQ i2400 • 📵 🗾 |  |  |  |  |  |  |  |
| 補聴器の経験 |                     |  |  |  |  |  |  |  |
| 0      | 補聴器の未経験者向けの最小設定     |  |  |  |  |  |  |  |
| 0      | Starkeyの経験          |  |  |  |  |  |  |  |
| 0      | 経験 他メーカー ・          |  |  |  |  |  |  |  |
| 0      | バワーフィットを選択          |  |  |  |  |  |  |  |
|        | つぎ                  |  |  |  |  |  |  |  |

①初期フィット画面・補聴器の経験

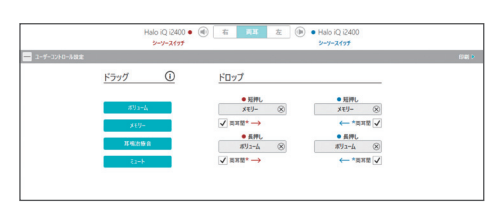

②ユーザーコントロール

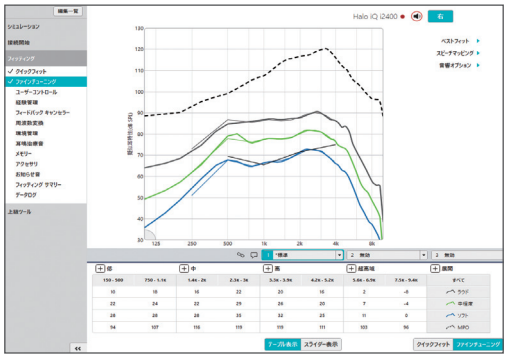

③クイックフィットとファインチューニング

## メモリーとスピーチお知らせ音

左側ナビゲーションメニューの**メモリー**を選択する、または画面中央の**メモリー名**を 選択します。

- メモリー名の横の(▼)ドロップダウンリストをクリックして、目的に合う 環境メモリーを選択します。
- 「音楽メモリー」を選択する場合は、QuickTIPS: 音楽メモリーをご参照 ください。
- メモリーメニューには選択したメモリーの環境名が表示されます(例:屋外など)。
  「お知らせ音表示」を選択すると、設定に対するスピーチお知らせ音を変更できます(例:「屋外」を「ゴルフ」と音声でお知らせ)。[図④]
- メモリーメニューのリンクアイコンを選択すると、全てのメモリーをリンクさせる ことができます。特定のメモリーを自動的にメモリー1にリンクさせるには、 メニューバーの「選択」から「一般」を選択し、メモリーオプションの 「ワンウェイ・メモリーのリンクを有効」をチェックします。これを有効に すると、メモリー1の周波数特性に変更を加える都度、リンクされた全ての メモリーにもメモリー1の変更が反映されます。一方で、リンクされたメモリーに 対して変更を加えても、どのメモリーにも変更は反映されません。[図⑤]

### アクセサリー

左側ナビゲーションメニューのアクセサリーを選択してTruLinkリモコンの設定を 行います。(詳細はQuickTips:TruLinkリモコンをご参照下さい)[図⑥]

### お知らせ音

左側ナビゲーションメニューのお知らせ音を選択します。

1. 「個別にお知らせ音を設定」のチェックボックスを選択/解除し、お知らせ音の 有効/無効を設定します。

注意:お知らせ音の音量は個別に調整することができます。

- 2. **すべてのお知らせ音**では、お知らせ音全体のトーンやスピーチ/チャイムを±5dB ステップで増減することができます。またはスピーチお知らせ音の言語を選択 できます。
- 個別にお知らせ音の調整では、個別にお知らせ音の音量や音源の設定が可能であり、「デモ」の補聴器からお知らせ音を再生してユーザーに音を確認したり、 PCのスピーカーからお知らせ音を再生してご家族にも音を確認してもらうことができます。
- メモリー/ホームを選択してスピーチお知らせ音を設定します。スピーチ お知らせ音は環境を表す音声によるお知らせです。メモリーを有効にすると、 初期設定のスピーチお知らせ音は選択された環境に一致します。例えば、屋外 メモリーを選択すると「屋外」と聞こえます。音源の下のドロップダウンリスト(▼) から選択し、スピーチお知らせ音を変更できます。例えば、屋外のメモリーを選択 した時に「ゴルフ」と聞こえるように設定できます。[図⑦] 注意:TruLinkやストリームブーストのお知らせ音を無効にすることもできます。

# フィッティングサマリー

左側ナビゲーションメニューのフィッティングサマリーを選択します。[図⑧]

- 1. 設定の変更が必要な場合は各機能の「詳細」をクリックします。機能に関する 詳細はリンクされており、選択するとそれぞれの調整画面に移動します。
- 2. 印刷を選択すると、フィッティングレポート、データログレポートやボリューム レベル、メモリーやお知らせ音リストの記載したデバイスガイドが作成されます。 [図⑨]

## iOSデバイス/Android端末とのペアリング

- 1. フィッティングが終了したら、InspireX を閉じて下さい。
- iOSデバイスまたはAndroid端末の Bluetooth を「有効」にして下さい。
  (詳細は、Quick TIPSシリーズ:iOSデバイス版またはAndroid版TruLinkアプリの設定手順をご参照下さい。)

| a 🕞 🗖       | (御孝)                          | 2 (1136) | 3 (1894) |        | 4 | (電話) |   |     | Stream Boost |
|-------------|-------------------------------|----------|----------|--------|---|------|---|-----|--------------|
| + THOME     |                               |          |          |        |   |      |   |     |              |
| - 追加設定オプション |                               |          |          |        |   |      |   |     |              |
|             |                               | 36-36    |          | 直北     |   |      |   |     |              |
|             | $1 \cdot \rightarrow 2 \cdot$ | 6540     |          |        | 2 | 3    | 4 |     | )            |
|             | ✓ ●メモリー4 &D-7-                | ーションに含める |          | 電話リリース |   |      |   |     |              |
|             |                               |          |          | 5.9    | • |      | • | 589 | -            |

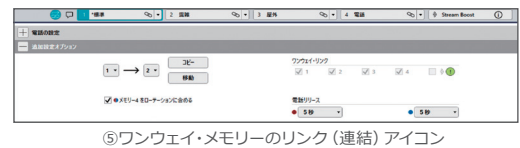

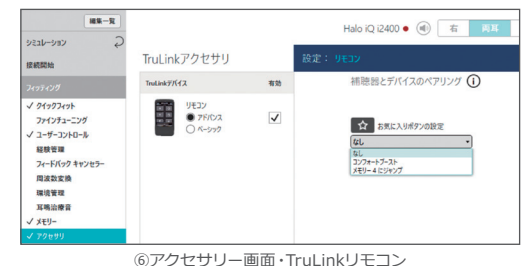

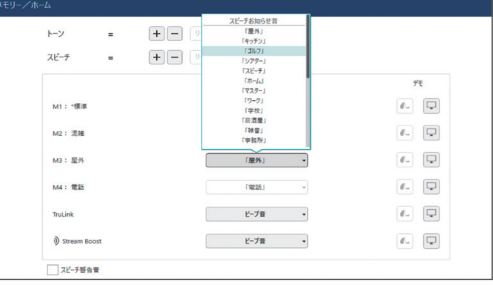

⑦スピーチお知らせ音

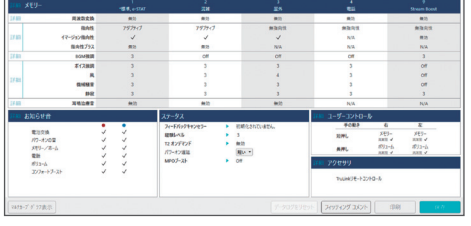

⑧フィッティングサマリー

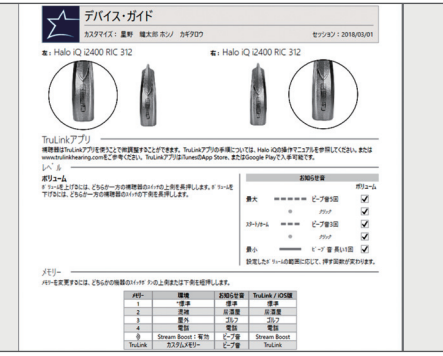

⑨デバイスガイド